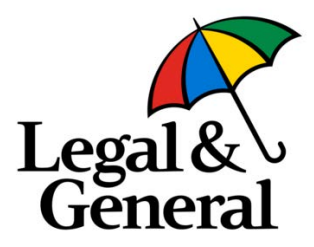

ONIX Login Process November 2022

# **Enhanced Data Security**

Legal & General have introduced a new security framework for their web applications, providing enhanced security for your customers' data.

Please use our guide below to setup your new access.

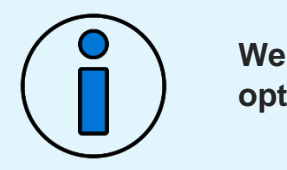

We recommend using Microsoft's edge browser for an optimised user experience.

## Step 1 – New Login Screen

Enter your User ID and Press Continue.

Note: Please do not use your email the first time you log in.

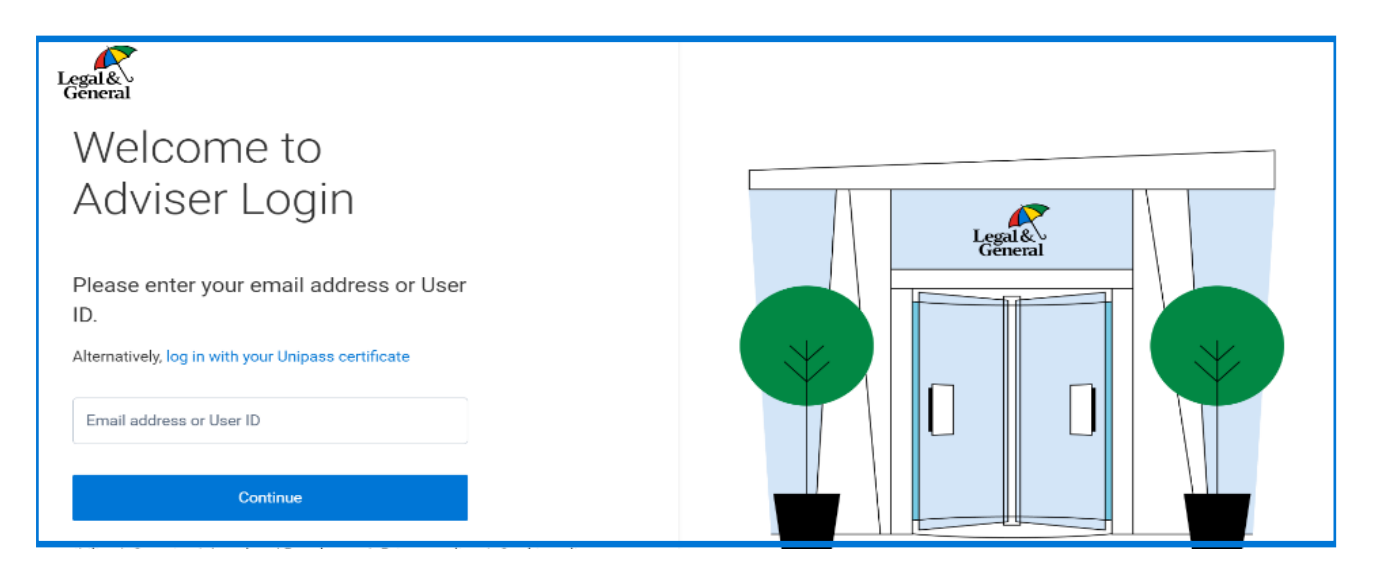

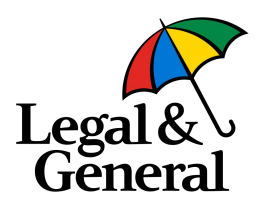

### Step 2 – Updating Your Password

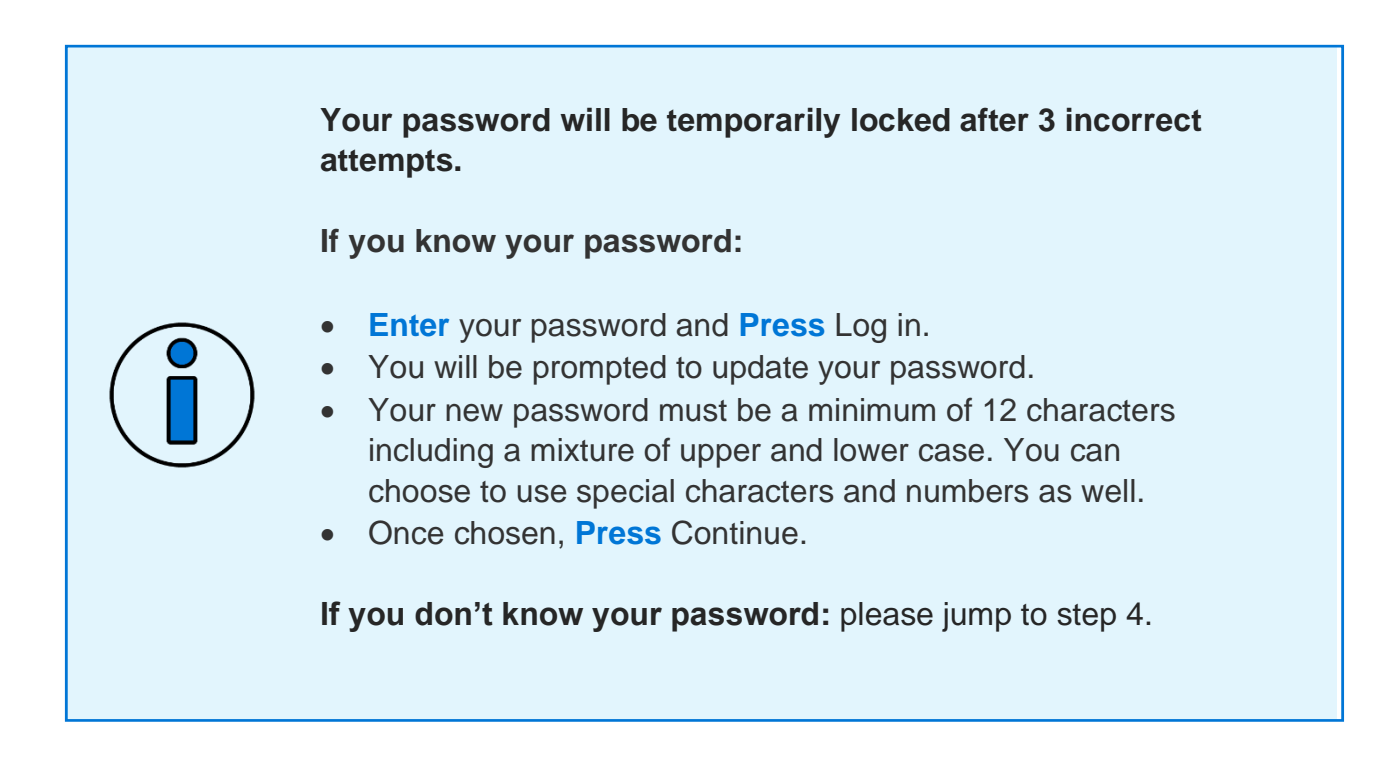

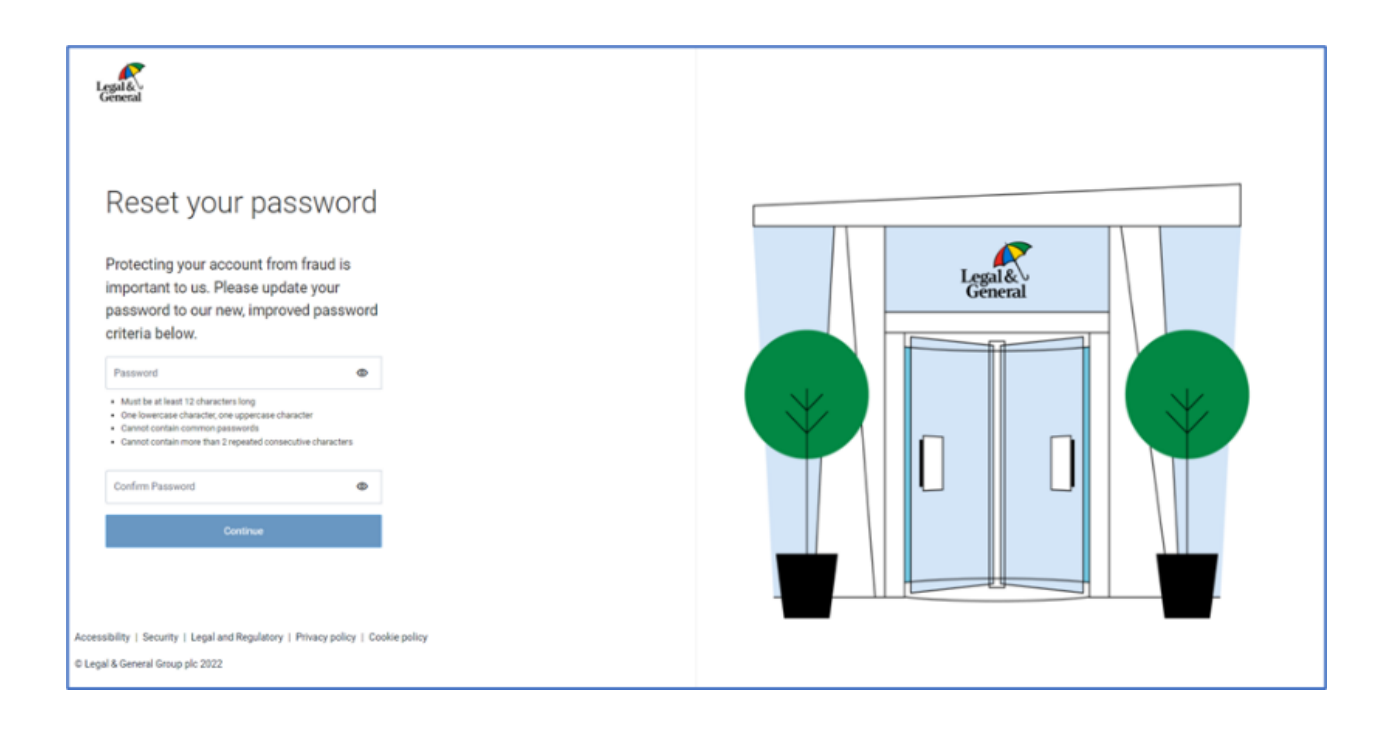

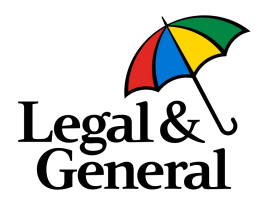

# Step 3 – Confirm Your Details

**Check** your details (including email address) in the screen below, **Updating** missing information where applicable:

| Legal &                                                                          |         |
|----------------------------------------------------------------------------------|---------|
| Your personal details                                                            |         |
| To ensure we hold the correct record, please confirm your<br>details.            |         |
| Individual Reference Number (IRN) - optional                                     | Legal   |
| First name<br>Ninagarajalah                                                      | General |
| Middle name - optional                                                           |         |
| Lastname<br>Pprtahap                                                             |         |
| Date of birth (DD/MM/YYYY)                                                       |         |
| Militile phone number<br>+441234567998                                           |         |
| Email Advess<br>prathap.nmidip1@landg.com                                        |         |
| Continue                                                                         |         |
| Accessibility   Security   Legal and Regulatory   Privacy policy   Cookie policy |         |
| © Legal & General Group plo 2022                                                 |         |

### Step 4 – Resetting Your Password

If you don't know your current password, please **Contact** us via:

- Phone: 0370 050 0274
- Monday to Friday 9am until 5pm

### **Quick Links**

To access ONIX please use the following link:

https://onix.landg.com

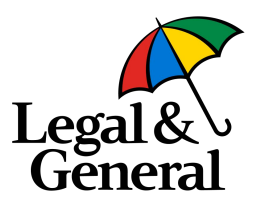

### **Creating a New Bookmark**

#### If you would like to bookmark the ONIX link:

1. Open your Microsoft Edge browser and Click on Favourites in the top navigation bar.

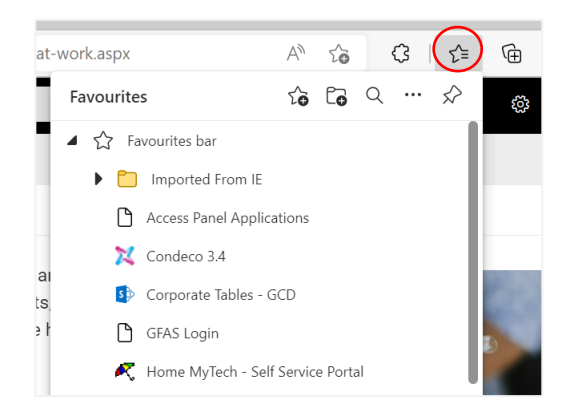

2. Click on the 3 dots in the Favourites pop up and Select Open favourites page.

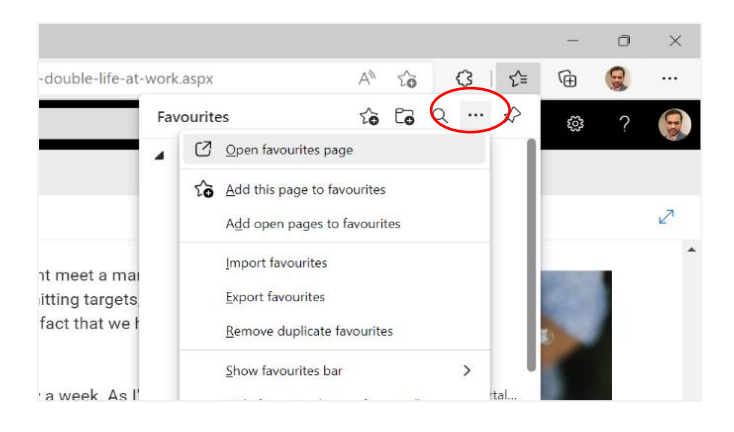

3. You will see the below Screen, **Click** Add favourite.

| □    My double life at work ×                                | vourites × +     | – o ×               |
|--------------------------------------------------------------|------------------|---------------------|
| $\leftarrow$ $\rightarrow$ $f C$ $f a$ $f c$ Edge   edge://f | avorites         | A` ta 🧯 🕄 ta 🔞 😪 …  |
| Favourites                                                   | Favourites bar   | Show favourites har |
| Q Search favourites                                          | Imported From IE | ×                   |

4. Add this link https://onix.landg.com and then Click Save.

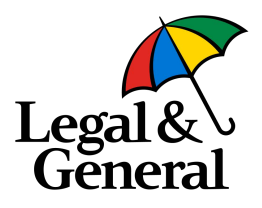

## Amending Your Existing Bookmark

### If you would prefer to edit an existing link for ONIX:

1. Open your Microsoft Edge browser and Click on Favourites in the top navigation bar.

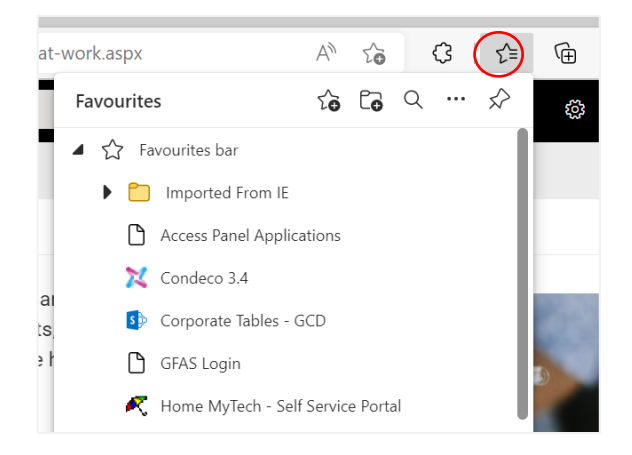

2. Right Click on your existing ONIX link and Click Edit.

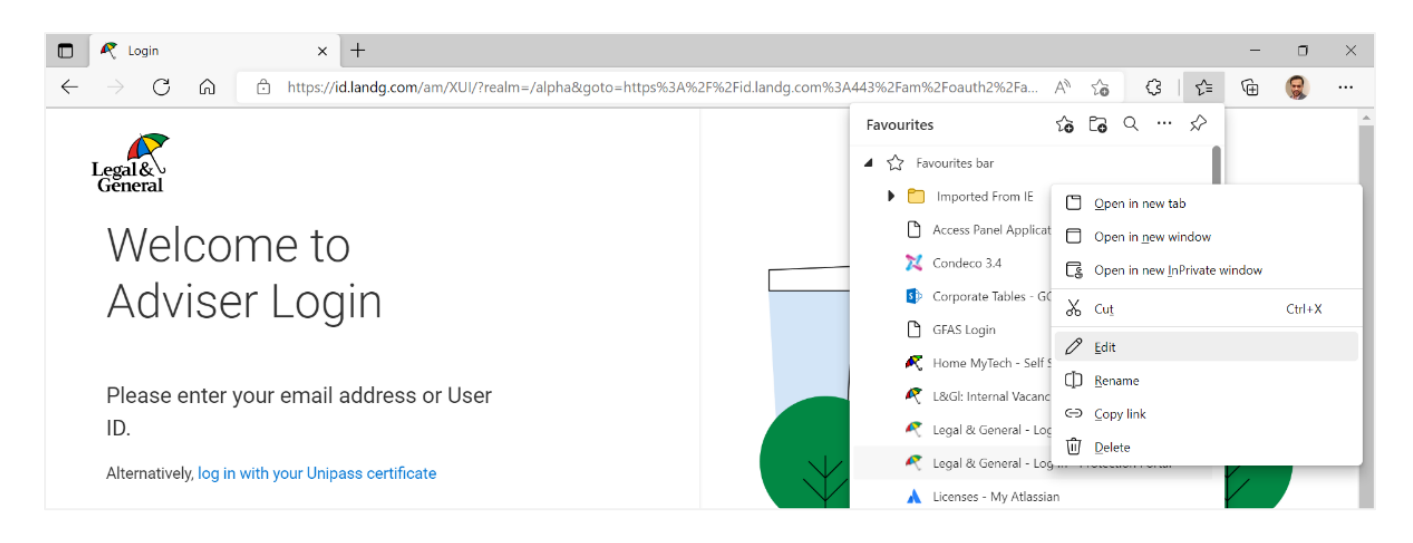

3. The edit favourite screen will pop up and you can then update the link and **Press** Save.

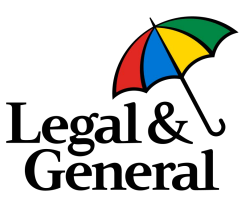